## 1、将安装包拷贝到终端设备上后,解压安装包并打开解压后的文件夹;

| 名称          | 类型 大        | 小    |
|-------------|-------------|------|
| 🍌 x86       | 文件夹         |      |
| 🚳 setup.bat | Windows 批处理 | 1 KB |
| 📄 安装说明.txt  | 文本文档        | 1 KB |

## 2、以管理员身份运行 setup.bat 这个文件;

| 名称         | ×              | 类型          | 大小   |
|------------|----------------|-------------|------|
| <b>x86</b> |                | 文件夹         |      |
| setup.hat  |                | Mindows 批处理 | 1 KB |
| 安装说        | 打开(O)<br>编辑(E) | 文档          | 1 KB |
|            | 以管理员身份运行(A)    |             |      |

## 3、如系统没装.net 环境则会提示安装,则选择【accept】并安装默认的提示进行安装;如

有安装则不提示安装直接进行下一步;

| key to see the rest |
|---------------------|
|                     |
|                     |
| CROSOFT             |
| nent?               |
|                     |

4、提示安装终端

| 欢迎使用 多媒体信!                               | 息发布系统终端 劣                   | 安装向导                    | 5                 |
|------------------------------------------|-----------------------------|-------------------------|-------------------|
| 安装程序将引导您完成在您的                            | 9计算机上安装 多媒体信                | 息发布系统终端 所需              | 韵步骤。              |
|                                          |                             |                         |                   |
|                                          |                             |                         |                   |
|                                          |                             |                         |                   |
| 警告: 本计算机程序受著作权<br>或其中任何部分),将受到严<br>驾的起诉。 | 又法和国际条约保护。如5<br>厉的民事及刑事制裁,并 | 5经授权而擅自复制度<br>将在法律许可的范围 | 这倍播本程序(<br>內受到最大程 |

5、选择安装目录(建议将盘符 C 改为 D,余下路径不变)后选择【下一步】;

| 9 多媒体信息发布系统终端                         |                       |
|---------------------------------------|-----------------------|
| 选择安装文件夹                               | 5                     |
| 安装程序将把 多媒体信息发布系统终端 安装到                | 下面的文件夹中。              |
| 要在该文件夹中进行安装,请单击"下一步"。<br>个文件夹或单击"浏览"。 | 要安装到其他文件夹,请在下面输入另一    |
|                                       |                       |
| II: Media\信息发布系统终端\                   | 测览 (B)                |
|                                       | 磁盘开销 (0)              |
| 为自己还是为所有使用该计算机的人安装多媒                  | 体信息发布系统终端             |
| ◎ 任何人 陞)                              |                       |
| ◎只有我(M)                               |                       |
| 取消                                    | <br>(<上-步(B) 下-步(B) > |

6、选择【关闭】;

| 安装完成                   |                  |          |       |
|------------------------|------------------|----------|-------|
| 已成功安装 多媒体信息发布系线        | 终端。              |          |       |
| 单击"关闭"退出。              |                  |          |       |
|                        |                  |          |       |
|                        |                  |          |       |
|                        |                  |          |       |
|                        |                  |          |       |
| 请使用 Windows Update 检查是 | 否有重要的 .NET Frame | work 更新。 |       |
|                        |                  |          |       |
|                        | 取消               | 〈上一歩(B)  | 关闭(C) |

7、安装 C++提示已安装更新版本,选择【关闭】如左下图,如没安装则按照默认的选项进

行安装,如右下图;

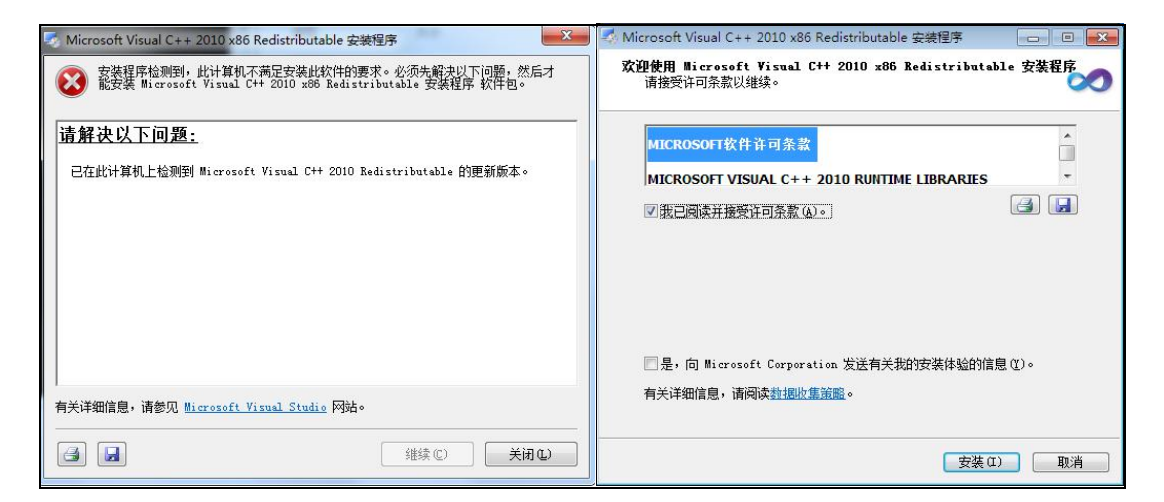

8、提示安装 flash,如有安装提示已安装或不是最新版本,选择【退出】,未安装则按照默

认选项进行安装;

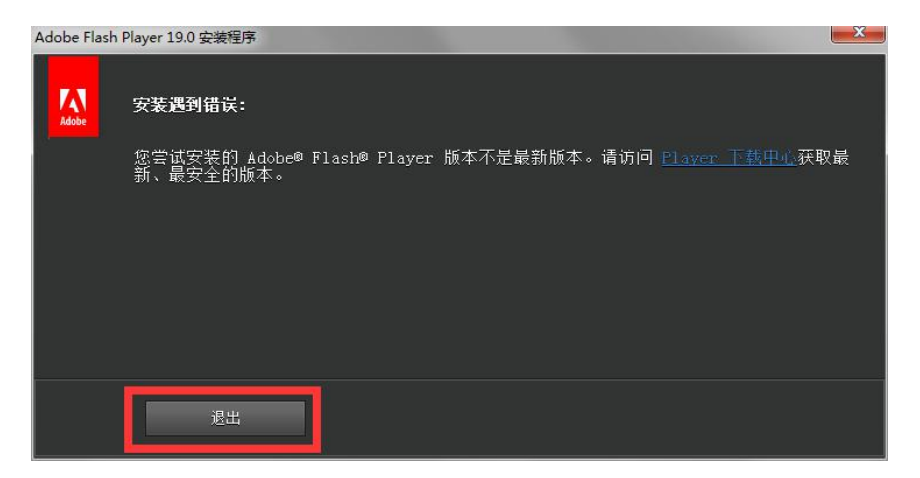

9、安装完成后提示按任意键完成安装。

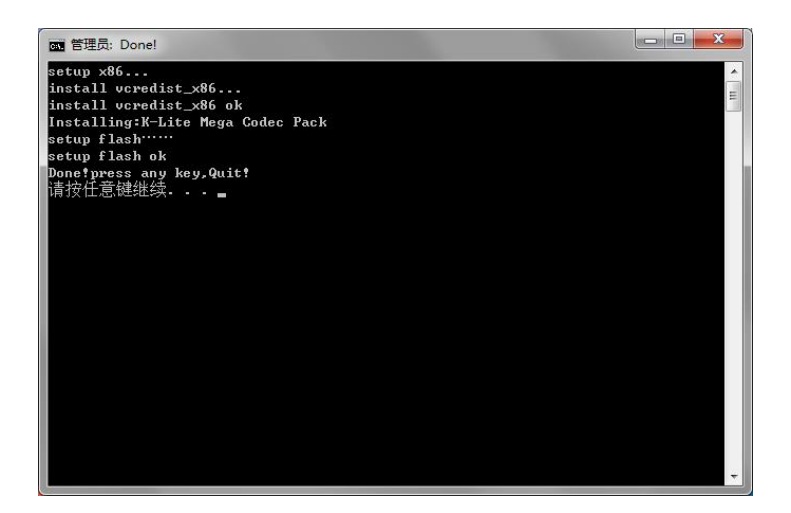